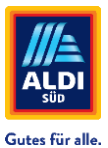

## Schritt für Schritt Anleitung Tarifpflege in Fixxbook/ServiceChannel – Teil II

**ACHTUNG!** Bevor die Tarifpflege vorgenommen werden kann, muss in Ihrem Profil die Gewerke-Abdeckung ausgefüllt werden. Falls Sie diesen Schritt noch nicht durchgeführt haben, lesen Sie sich zunächst die Anleitung "Zuordnung Gewerke in Fixxbook/ServiceChannel – Teil I" durch.

| SCHRITT 1 | Klicken Sie innerha<br>anschließend auf ,<br>chnungen Profil Kunden | alb Ihres ServiceChannel-Profils auf die S<br>Weiter" beim Kunden "ALDI Global Facili<br>Scorekarte | Schaltfläche "Kunden" und<br>ties Management". |
|-----------|---------------------------------------------------------------------|----------------------------------------------------------------------------------------------------|------------------------------------------------|
|           | Kunden 🔉                                                            |                                                                                                    |                                                |
|           | 1 Aktiver Kunde                                                     |                                                                                                    |                                                |
|           | ALDI                                                                | ALDI Global Facilities Management                                                                   | Weiter 2                                       |

Klicken Sie auf "Kunden-Tarife", um in eine Übersicht Ihrer zuvor ausgewählten Gewerke ("Abdeckung") zu gelangen.

| DerVICeLINANNEI Service-Autralge Angebote Ausschreibung Rechnungen Proti Kunden Scorekarte |                         |
|--------------------------------------------------------------------------------------------|-------------------------|
| Kunden -> [ALD: Galati Facilities Management]                                              |                         |
| Bir Kunde wartet. Füllen Sie die Presidet vollständig aus, um sie einzurschen.             |                         |
| Preisliste Handbarg                                                                        |                         |
| Mit Wirkung zum oz 4. 2020 O<br>Obersicht<br>Obersicht Gesamtfortschritt                   | 5 TARIFART              |
| Kundenkontake     121 Nicht zugewiesen     48 Zugeordin                                    | at Tariftypen verwalten |
| © Autom-Lann h                                                                             | Kondition I             |
| Stour-ID <ul></ul>                                                                         |                         |
| Kundenverlehbarungen Eigenleistung 1 Land 7 Bundesland 0 Landkreise<br>Statistik suchen    |                         |
| 7 Nicht zugeniesen 0.2.sperichet                                                           |                         |
| ABFALL UND RECYCLING     Noth angelingen                                                   |                         |
| Eigenleistung 1 Land 7 Bundesland 0 Landireise                                             |                         |
|                                                                                            |                         |
|                                                                                            |                         |
|                                                                                            |                         |
|                                                                                            |                         |
| Sollten Sie benötigte Gewerke nicht in der Auflig                                          | stung                   |
| finden sehen Sie sich hitte die Anleitung Zuord                                            | nuna                    |
| Coworke in Eivybook/ServiceChannel" an                                                     |                         |

**SCHRITT 2** Wählen Sie "Tariftypen verwalten", um bestehende Tarife zu überarbeiten oder neue Tarife anzulegen. Es öffnet sich ein weiteres Fenster.

| al Facilit | Bes Management                                                                    |                  |                        |
|------------|-----------------------------------------------------------------------------------|------------------|------------------------|
|            | Ihr Kunde wartet. Füllen Sie die Preisliste vollständig aus, um sie einzureichen. |                  |                        |
|            | Preisliste In Bandwarg                                                            |                  |                        |
|            | Mit Wirkung zum Oct 24, 2023                                                      |                  | TARIFART               |
|            |                                                                                   |                  |                        |
|            | Gesamtfortschritt                                                                 |                  |                        |
|            | 121 Nicht zugewiesen                                                              | 48 Zugeordnet    | 🌣 Tariftypen verwalten |
|            |                                                                                   |                  |                        |
| :n         | Tarife                                                                            | ■ Alle Preise    | Kondition I            |
|            | ABDICHTEN UND IMPRÄGNIEREN                                                        | Nicht angefangen |                        |
|            | Eigenleistung 1 Land 7 Bundesland 0 Landkreise                                    | _                |                        |
|            |                                                                                   |                  |                        |
|            | 7 Nicht zugewiesen                                                                | 0 Zugeordnet     |                        |
|            | 7 Ndrt zugewiesen                                                                 | 0 Zugeordnet     |                        |
|            | 7 Not cognision                                                                   | 0 Zugeordnet     |                        |

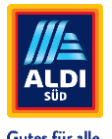

Wählen Sie "Tariftyp erstellen" aus, um neue Tarife anzulegen. Bereits angelegte Konditionen können in diesem Fenster bearbeitet oder gelöscht werden.

| ngen    | Tariftypen verwalten | ×                        |
|---------|----------------------|--------------------------|
|         | Tarifyp suchen       |                          |
|         | 🖾 Kondition I 🥒 🕅    |                          |
| eichen. | Tariftyp erstellen   | Abbrechen Aktualisierung |
|         |                      |                          |

#### SCHRITT 3 Wählen Sie "Tariftyp erstellen" aus

Vergeben Sie einen Namen für den Tariftyp und ändern Sie die Währung auf EUR (Europäische Union). Eine Bezeichnung können Sie optional zusätzlich vergeben.

| Tariftyp ers                                | tellen                                                                                        | ×   |
|---------------------------------------------|-----------------------------------------------------------------------------------------------|-----|
| Name*                                       | ALDI SÜD Konditionen 2025 Währung EUR (EUROPÄISCHE UNION)                                     |     |
| Bezeichnung                                 | ALDI SÜD Konditionen 2025 für Handwerksarbeiten im Bereich Elektrik, Schlosser, Klimaanlagen. |     |
| Arbeitskoster                               | Standardarbeitssatz O Antwortbasierte Arbeitsrate                                             |     |
| Zeitl. Abrech-<br>nungseinheit<br>(Stunden) | 0.25 *                                                                                        | Ш   |
| Stundensatz                                 | l (z.B.: Supervisor, Meister, Vorgesetzter)                                                   | 1.8 |
| Anfahrt                                     | Reisezeit Reguläre Stunden                                                                    |     |
| Überstunden                                 | Zuschläge                                                                                     |     |
| Stundensatz                                 | 2 (z.B.: Techniker, Vorarbeiter, Facharbeiter)                                                |     |

#### Zeitl. Abrechnungseinheit (Stunden)

Geben Sie Ihre zeitliche Abrechnungseinheit in Industrieminuten an (0,25 für Abrechnung je angefangener Viertelstunde, 0,5 für Abrechnung je angefangener halben Stunde usw.). Standardarbeitssatz ist voreingestellt und darf <u>nicht</u> geändert werden.

| Bezeichnung     | ALDI SUD Konditione   | n 2025 für Handwei | ksarbeiten im | Bereich Elektrik, Schlosser, Klimaanlage | :n. |
|-----------------|-----------------------|--------------------|---------------|------------------------------------------|-----|
| Arbeitskosten « | ) Standardarbeitssatz | O Antwortbasierte  | Arbeitsrate   |                                          |     |
| Zeitl. Abrech-  |                       |                    |               |                                          |     |
| nungseinheit    | 0,25                  | *                  |               |                                          |     |
| Stunden)        | 1                     | ۵,                 |               |                                          |     |
| Stundensatz 1 ( |                       |                    | (or)          |                                          |     |
| stundensatz i ( | 1,50                  |                    |               |                                          |     |
| Anfahrt         | 1,25                  |                    |               | Reguläre Stunden                         |     |
| Öberen den      | 1,00                  |                    |               |                                          |     |
| Uberstunden     | 0,75                  |                    |               |                                          |     |
| Stundensatz 2 ( | 0,50                  | - 1                | beiter)       |                                          |     |
| Anfahrt         | 0,25                  | Jm                 |               | Poguläro Stundon                         |     |
|                 | 0.00                  |                    |               | Negurare Stunden                         |     |

#### Stundensätze

Bitte geben Sie die regulären Stundensätze auf der rechten Seite des unten abgebildeten Screenshots an. Sie können bis zu drei unterschiedliche Stundensätze eintragen. Sofern Sie nur einen Stundensatz haben, tragen Sie diesen bitte bei Stundensatz 1 ein.

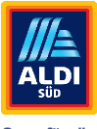

|                                             | •                                            | Gutes für alle.        |
|---------------------------------------------|----------------------------------------------|------------------------|
| Arbeitskoster                               | ∎ ® Standardarbeitssatz O Antwortbasierte Ar | beitsrate              |
| Zeitl. Abrech-<br>nungseinheit<br>(Stunden) | 0,25 ×                                       |                        |
| Stundensatz 1                               | l (z.B.: Supervisor, Meister, Vorgesetzter   | 0                      |
| Anfahrt                                     | Reisezeit                                    | Reguläre Stunden 65,50 |
| Überstunden                                 | Zuschläge                                    |                        |
| Stundensatz 2                               | 2 (z.B.: Techniker, Vorarbeiter, Facharbe    | iter)                  |
| Anfahrt                                     | Reisezeit                                    | Reguläre Stunden 60,50 |
| Überstunden                                 | Zuschläge                                    |                        |
| Stundensatz 3                               | 3 (z.B.: Lehrling, Azubi, Helfer)            |                        |
| Anfahrt                                     | Reisezeit                                    | Reguläre Stunden 50,90 |
| Überstunden                                 | Zuschläge                                    |                        |

Sollte Ihr Vertrag Anfahrtspauschalen vorsehen, sind diese im Feld "Anfahrt" einzutragen (z.B. 120€ pro Anfahrt). Rechnen Sie die Reisezeit Ihrer Mitarbeiter zum Einsatzort per Zeiteinheit ab, so ist dieser Stundensatz im Feld "Reisezeit" einzufügen (z.B. 45€ pro Stunde Anfahrt).

| Arbeitskosten                               |                    |                      |          |                        |  |
|---------------------------------------------|--------------------|----------------------|----------|------------------------|--|
| Zeitl. Abrech-<br>nungseinheit<br>(Stunden) | 0,25               |                      | •        |                        |  |
| Stundensatz 1                               | (z.B.: Superviso   | r, Meister, Vorgeset | zter)    |                        |  |
| Anfahrt                                     | 120                | Reisezeit            | 45       | Reguläre Stunden 65,00 |  |
| Überstunden                                 |                    | Zuschläge            |          |                        |  |
| Stundensatz 2                               | (z.B.: Techniker   | , Vorarbeiter, Facha | rbeiter) |                        |  |
| Anfahrt                                     | 120                | Reisezeit            | 45       | Reguläre Stunden 60,00 |  |
| Überstunden                                 |                    | Zuschläge            |          |                        |  |
| Stundensatz 3                               | (z.B.: Lehrling, / | Azubi, Helfer)       |          |                        |  |
| Anfahrt                                     | 120                | Reisezeit            | 45       | Reguläre Stunden 50,90 |  |
| Überstunden                                 |                    | Zuschläge            |          |                        |  |

Sieht Ihr Vertrag Überstunden und oder Zuschläge vor, sind diese bitte inkl. der regulären Stundensätze in die Felder "Überstunden" oder "Zuschläge" einzutragen (z.B. 90€ pro Stunde im Fall eines Aufschlags von 30€ pro Stunde zum zusätzlichen Stundensatz von 60€ pro Stunde).

| Zeitl. Abrech-<br>nungseinheit<br>(Stunden) | 0,25               |                                    | ¥         |                        |  |
|---------------------------------------------|--------------------|------------------------------------|-----------|------------------------|--|
| Stundensatz 1                               | l (z.B.: Superviso | or, Meister, Vorgese               | tzter)    |                        |  |
| Anfahrt                                     |                    | Reisezeit                          |           | Reguläre Stunden 65,00 |  |
| Überstunden                                 | 95,00              | Zuschläge                          | 90,00     |                        |  |
| Stundensatz 2                               | 2 (z.B.: Technike  | r, Vorarbeiter, <mark>F</mark> ach | arbeiter) | -                      |  |
| Anfahrt                                     |                    | Reisezeit                          |           | Reguläre Stunden 60,00 |  |
| Überstunden                                 | 90,00              | Zuschläge                          | 85,00     |                        |  |
| Stundensatz 3                               | 3 (z.B.: Lehrling, | Azubi, Helfer)                     |           | 2                      |  |
| Anfahrt                                     |                    | Reisezeit                          |           | Reguläre Stunden 50,90 |  |
| Überstunden                                 | 80,90              | Zuschläge                          | 75,90     |                        |  |
|                                             |                    |                                    |           | l l                    |  |

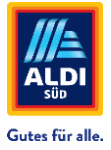

Die Positionen **Material Zuschlag** und **Aufschlag Subunternehmen** sind <u>nicht</u> zu befüllen. <u>Abschließend klicken Sie auf den blauen Button</u> **"Bestätigen".** 

| Bis zu 5               | Aufschlag auf 5                        | en ve |
|------------------------|----------------------------------------|-------|
| Bis zu 6               | Aufschlag auf 6                        |       |
| Aufschlag Subunternehm | her La                                 |       |
| Arbeitsaufschlag %     | Materialaufschlag % Aufwand & Gewinn % |       |
| Feste                  | Service-Reparatur-                     |       |
| Verwaltungsgebühr      | Garantie                               |       |
| Zusätzliche            |                                        |       |
| Informationen          |                                        |       |
|                        |                                        |       |
|                        |                                        |       |
|                        | Abbrechen Bestatige                    |       |
|                        |                                        |       |

# **SCHRITT 4** Nun müssen Sie den Tarif aktivieren, indem Sie diesen auswählen und auf den blauen Butten "Aktualisierung" klicken.

| Tariftypen verwalten |                           | ×                 |
|----------------------|---------------------------|-------------------|
| Tariftyp suchen      |                           |                   |
| Kondition I          | ALDI SÜD Konditionen 2025 | P 🗓               |
| Tariftyp erstellen   | Abbrechen                 | tualisierung<br>2 |

#### SCHRITT 5 Gewerk zuweisen

Abschließend müssen Sie noch den Tarif Ihrem Gewerk bzw. Ihren Gewerken zuweisen, indem Sie auf den Namen des jeweiligen Gewerkes (z.B. ELEKTRISCH) klicken und unter "Rate zuweisen" den von Ihnen erstellten Tarif im Dropdownmenü auswählen.

|     | Preisliste Nicht angefangen                                                                                                    |                  |                           |
|-----|----------------------------------------------------------------------------------------------------|------------------|---------------------------|
|     | Mit Wirkung zum Oct 24, 3023                                                                                                    |                  | ()<br>TARIFART            |
|     | Gesamtfortschritt<br>9 Nicht zugewiesen                                                                                                    | 0 Zugeordnet     | 🌣 Tariftypen verwalten    |
| gen | Tarife                                                                                                    | ■ Alle Preise    | ALDI SÜD Konditionen 2025 |
|     |                                                                                                    | Nicht angefangen |                           |
|     | 3 Note agewitten                                                                                                    | 0 Zugeordnet     |                           |
|     | Rate zuweisen to Control Control Contr | Alle erweitern   |                           |
|     | > GLAS UND SPIEGEL                                                                                                    | Nicht angefangen |                           |

Sobald der Tarif zugewiesen wurde, erscheint im rechten oberen Rand des Fensters ein "Abgeschlossen".

| Preisliste <sup>In Bearbeitung</sup>           |                |                           |
|------------------------------------------------|----------------|---------------------------|
| Mit Wirkung zum Oct 24, 2023                   |                | ⊙<br>TARIFART             |
| Gesamtfortschritt                              |                |                           |
| 6 Nicht zugewiesen                             | 3 Zugeordnet   | Tariftypen verwalten      |
| Tarife                                         |                | ALDI SÜD Konditionen 2025 |
| - ELEKTRISCH                                   | Abgeschlossen  |                           |
| Eigenleistung 1 Land 3 Bundesland 0 Landkreise |                |                           |
| 0 Nicht zugewiesen                             | 3 Zugeordnet   | N                         |
| ALDI SÜD Kond V                                | Alle erweitern | Le <sup>r</sup>           |
| Eigenleistung ALDI SÜD                         |                |                           |
|                                                |                |                           |

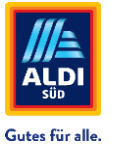

Weisen Sie bitte allen Gewerken einen Tarif zu, welche Sie in ServiceChannel anbieten. Sie können so viele Tarife und verschiedene Stundensätze erstellen, wie Sie benötigen.

### Tarife (Preisliste) einreichen

Sobald Sie dem letzten Gewerk einen Tarif zugewiesen haben, werden Sie automatisch gefragt, ob Sie die Preisliste einreichen möchten. Klicken Sie auf den blauen Button "Senden", wenn Sie die Preisliste übermitteln möchten.

Mit "Abbrechen" gelangen Sie zurück und können Ihre Eingaben nochmals überprüfen und bei Bedarf anpassen.

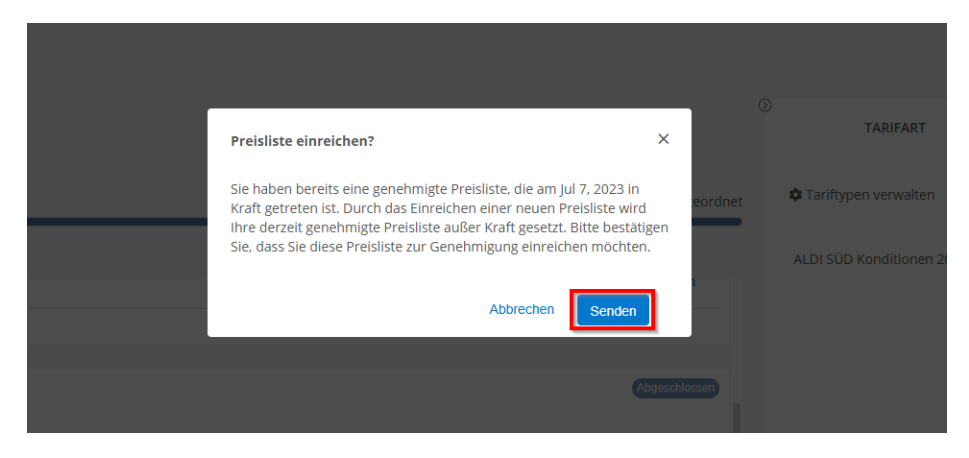

Nachdem die Tarife übermittelt wurden, gelangen Sie zurück zur Übersicht der Gewerke. Sie sehen nun an mehreren Stellen den Hinweis "Gesendet" und haben somit die Bestätigung, dass die Tarife zur Prüfung und Freigabe an ALDI SÜD übermittelt wurden.

| ALDI Global Facili | es Management                                                                                                    |                           |
|--------------------|----------------------------------------------------------------------------------------------------|---------------------------|
|                    | Inre Preisilste wurde erfolgreich übermittet. Sie erhalten eine E-Mail, wenn Ihr Kunde Ihre Preisilste genehmigt oder zurückgewiesen hat. |                           |
|                    | Preisliste Comment                                                                                                    |                           |
|                    | Mit Wirkung zum Okt 24, 2023                                                                                                    | TARIFART                  |
| en                 | Tarife  • LIKTREON  Egenvintung   1Lmd 32.milande 0Lundhrense                                                                             | Tariftypen verwalten      |
| e Anforderungen    |                                                                                                    | ALDI SÜD Konditionen 2025 |
| ungen              | GLAS UND SPIEGEL Eigenleistung   1 Land 3 Zustände 0 Landireise                                                                           |                           |
|                    | KLIMAANLAGEN Eggerlentung 1 Lund 3.Zutände 0.Lundiretse                                                                                   |                           |

Nach interner Prüfung und Bestätigung durch ALDI SÜD erhalten Sie eine Nachricht von ServiceChannel. Sofern die Tarife <u>nicht</u> akzeptiert werden konnten, erhalten Sie ebenfalls eine Benachrichtigung und können Ihre Tarife nochmals überarbeiten und einreichen (Schritt 6).

| ■<br>                                                                                                    | 🕿 🛓 Max                                                                                         | Ihre Preisliete wurde von Ihrem Kunden am nenehmigt Mar 23, 2025 |
|----------------------------------------------------------------------------------------------------|-------------------------------------------------------------------------------------------------|------------------------------------------------------------------|
| Warnungen Alle anzeigen                                                                                                    | Aktiv                                                                                           | Preisliste Genetungs                                             |
| Kunde hat ihre vorgeschlagenen Raten akzeptiert<br>Diese Benachrichtigung wurde gesendet, um Sie darüber zu<br>Informieren, dass ALDI Global Facilities Management einen<br>neuen Ratenvorschlag für das Unternehmen NFM Test DL zum | übersicht                                                                                       | Mit Wirkung zum Mar 24, 2025<br>Tarife                           |
| 3/24/2025 angenommen hat<br>Kunde Genehmigte/Abgelehnte Ratenvorschläge<br>vor 10 minuten                                                                                                    | Versanopraterenzen<br>Ø Kundenkontakte<br>Ø Kunden-Tarife<br>Ø Benutzerdefinierte Anforderungen | ELEKTRISCH Eigenleistung 1 Land 3 Bundesland 0 Landkreise        |

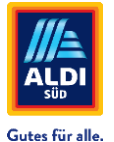

SCHRITT 6 Schritt 6 ist nur notwendig, sollten Ihre Tarife durch ALDI SÜD teilweise oder ganz abgelehnt worden. Sollte das der Fall sein, erhalten Sie per E-Mail sowie in ServiceChannel eine Benachrichtigung.

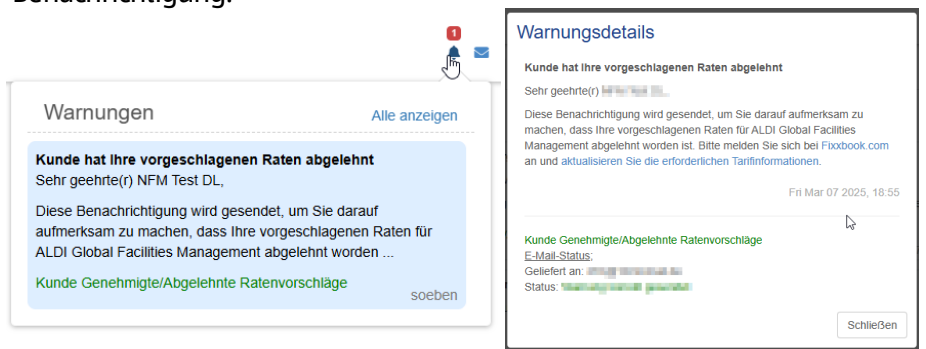

SCHRITT 7 Wechseln Sie in die Ansicht der Kundentarife und öffnen Sie den Reiter "HISTORIE". Hier können Sie einen Ablehnungsgrund sehen, insofern dieser von ALDI SÜD angegeben wurde. Basierend auf dem Ablehnungsgrund entscheiden Sie, ob ein zusätzlicher neuer Tarif angelegt, oder der bestehende für alle Gewerke angepasst werden muss. Starten Sie den Prozess, in dem Sie auf "Bearbeiten" klicken.

| Preisliste (Mediation                           | ≣ Aktuelles anzeigen 🔰 Heu erstellen 🖌 Bearbeit                                                                                                    |
|-------------------------------------------------|----------------------------------------------------------------------------------------------------|
| Mit Wirkung zum Okl 24, 2023                    | TANFART HISTORIE                                                                                                    |
| Tarife                                          | 0                                                                                                    |
| + ELEKTRISCH                                    | Account Preisliste zurückgewiesen<br>um zurüm von ALD Gabai Fechties Management<br>Mr 7, 2035                                                                           |
| Eigenleistung 1 Land 3 Bundesland 0 Landirreise | Zurodigweinsene Presen<br>GLAS UNO SPIEGEL                                                                                                    |
| ▼ GLAS UND SPIEGEL                              | Rate Genetioningt<br>von juin Nation on ALD Goalal Facilities Management<br>ACT 2025                                                                                    |
| Eigenleistung 1 Land 3 Bundesland 0 Landkreise  | Zugefasseine Presser<br>KZIMMANLAGEN                                                                                                    |
| ALDI SOD Konditionen 2025                       | Alle erweitern                                                                                                    |
| O      O      Digenleistung ALDI SUD Konditione | von all fullit von ALD Global Facilities Management<br>Mar 7, 2025                                                                                                    |
| + KLIMAANLAGEN                                  | Abirhrungspund:<br>Tor das Gewan Class und Spiegel murde ein zu höher Sundensatz verwander. Her sind in<br>der Vertragspund-andung 50,00K pro Sunde fergehahren winden. |
| Eigenleistung 1 Land 3 Bundesland 0 Landkreise  | Zurücigeweisene Preteis<br>GLAS UND SPRICEL                                                                                                    |

**SCHRITT 8** 

Springen Sie zu **SCHRITT 2** dieser Anleitung und folgen Sie den Schritten. In dem abgebildeten Beispiel war ein neuer zusätzlicher Tarif für das Gewerk "Glas und Spiegel" notwendig, der nun im **SCHRITT 2** bis **5** erneut angelegt und zugewiesen wurde. Abschließend kann die Aktualisierung über **Senden** erneut an ALDI SÜD übermittelt werden.

| Preisliste (Appendix)                                    |                |                           | Senden   |
|----------------------------------------------------------|----------------|---------------------------|----------|
| Mit Wirkung zum Oct 24, 2023                             |                | D                         | HISTORIE |
| Gesamtfortschritt                                        |                |                           |          |
| 0 Nkht zugewiesen                                        | 9 Zugeordnet   | Tariftypen verwalten      |          |
| Tarife                                                   | Alle Preise    | ALDI SÜD Konditionen 2025 |          |
| > ELEKTRISCH                                             | Alzegilert     | Kondition 2025 Glaser     |          |
| Eigenleistung 1 Land 3 Zustände 0 Landkreise             |                | HUNDROFF LOED GROOT       |          |
| 0 Nicht zugewiesen                                       | 3 Zugewiesen   |                           |          |
|                                                          |                |                           |          |
| ▼ GLAS UND SPIEGEL                                       | Alsgenetict    |                           |          |
| Eigenleistung 1 Land 3 Zustände 0 Landkreise             |                |                           |          |
| 0 Nicht zugewiesen                                       | 3 Zugewiesen   |                           |          |
| 🛛 🕅 Kendition 2025 🦏 🚺                                   | Alle erweitern |                           |          |
| Tariftypen verwalten ALDI SOD Konditionen 2025 Kondition |                |                           |          |
| Kondition 2025 Glaser                                    | Akzeptert      |                           |          |
| Eigenleistung 1 Land 3 Zustände 0 Landkreise             |                |                           |          |
| 0 Nicht zugewiesen                                       | 3 Zugewiesen   |                           |          |
|                                                          |                |                           |          |

Befinden sich aktuell Ihre Tarife im Status "Akzeptiert" können Sie auf das Gewerk neue Tarife einreichen oder den Tarif bearbeiteten.

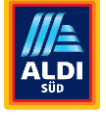

Gutes für alle.

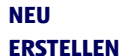

Wenn sich die Tarife im aktuellen Status "Akzeptiert" befinden, habe sie die Möglichkeit die neuen Tarife unter dem Button "**NEU ERSTELLEN"** oder "Bearbeiten" einzureichen.

| ServiceChannel                                                                                                    | Service-Auftrage Angebote Ausschreibung Bechnungen Profil Kunden Scorekarte | 🖗 🗰 🛓 Max Musherr                                         |
|----------------------------------------------------------------------------------------------------|-----------------------------------------------------------------------------|-----------------------------------------------------------|
|                                                                                                    | actites Management                                                          |                                                           |
|                                                                                                    | thre Presiste wurde von threm Kunden am genehmigt May 7, 2025 .             | ¢ ×                                                       |
| MA.                                                                                                    | Preisliste Centre                                                           | B Aktuelles anzeigen     + Neu erstellen     ✓ Bearbeiten |
| Übersicht                                                                                                    | Tarife                                                                      | TARFART HISTORIE                                          |
| Versandepäiferenzen  Jundeeluontaite  Jundeeluontaite  Jundeeluontaite  Jenutzeidefinierte Anforderungen  Zahlungsbedingungen  Kunderwereinbarungen  Sutistik suchen | LUKTRISCH EigenVeistung 1 Land 3 Bundesland 0 Landvisse                     | ALDI SUD Konditionen 2025                                 |
|                                                                                                    | GLAS UND SPECIL Egenientung 1 Land 3 Bundesland 0 Landerese                 |                                                           |
|                                                                                                    | • KLIMAANLAGEN<br>Egerlentung 1 Land 3 Bundesland 0 Landvreise              |                                                           |

Wenn Sie den Weg über den Button **"NEU ERSTELLEN"** wählen, werden Sie gefragt, ob Sie die aktuelle Preisliste verwerfen und fortfahren möchten.

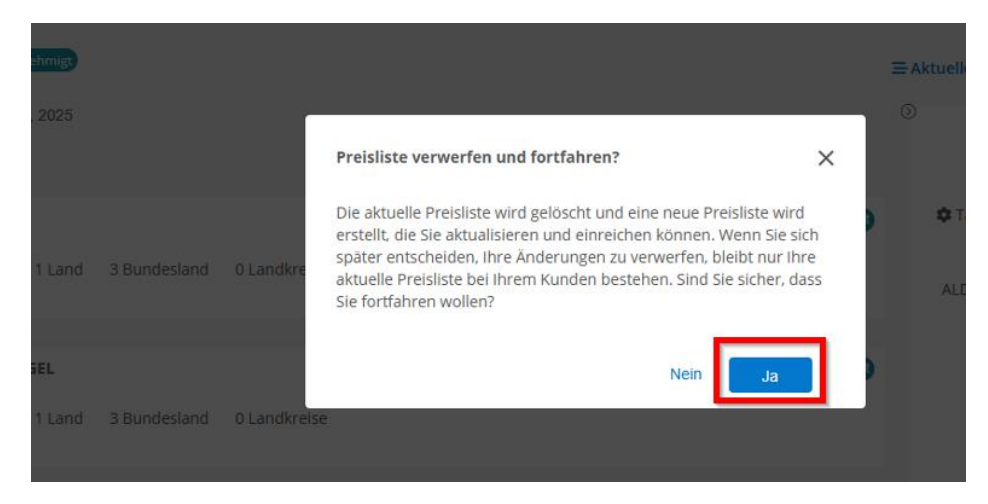

Im Anschluss führen Sie die Ihnen schon bekannten SCHRITTE 2 BIS 5 durch.

BEARBEITEN Wenn sich die Tarife im aktuellen Status "Akzeptiert" befinden, habe sie die Möglichkeit die neuen Tarife unter dem Button "Neu erstellen" oder "BEARBEITEN" einzureichen. . . . . age Ang Kunden ------Ď. tay 7, 202 Preisliste Genetation Mit Wirkung zum Mai 8, 2025 Tarife • ELEKTRISCI ing 1 Land 3 Eige + GLAS UND SPIEGE 1 Land + KLIMAANLAGEN 1 Land 3 Bundesland 0 Landkreis

Wenn Sie den Weg über den Button **"BEARBEITEN"** wählen, werden Sie gefragt, ob Sie die aktuelle Preisliste verwerfen und fortfahren möchten.

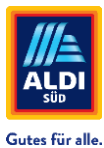

| ehmigt) |              |           |                                                                                                    | 3            | = Aktuell  |
|---------|--------------|-----------|----------------------------------------------------------------------------------------------------|--------------|------------|
|         |              |           | Preisliste verwerfen und fortfahren?                                                                                                    | - <b>-</b> 1 | 0          |
| 1 Land  | 3 Bundesland | 0 Landkre | Die aktuelle Preisliste wird gelöscht und eine neue Preisliste wird<br>erstellt, die Sie aktualisieren und einreichen können. Wenn Sie sich<br>später entscheiden, Ihre Änderungen zu verwerfen, bleibt nur Ihre<br>aktuelle Preisliste bei Ihrem Kunden bestehen. Sind Sie sicher, dass<br>Sie fortfahren wollen? | •            | ¢ T<br>ALE |
| iEL     |              |           | Nein                                                                                                    |              |            |
| 1 Land  |              |           |                                                                                                    |              |            |

Im Anschluss klicken Sie auf "Tariftypen verwalten" und führen die **SCHRITTE 2 BIS 4** durch. Eine Zuweisung ist hier nicht notwendig, da die aktuelle Preisliste aktualisiert wird.

|                                                | Ihr Kunde wartet. Füllen Sie die Preisiliste voltständig aus, um sie einzureichen. |                |                           | ×               |
|------------------------------------------------|------------------------------------------------------------------------------------|----------------|---------------------------|-----------------|
|                                                | Preisliste Alexandroner                                                            |                | (                         | Ablehnen Senden |
| 1.00                                           | Mit Wirkung zum May 8, 2025                                                        | Q              | TARIFART                  | HISTORIE        |
| Übersicht<br>Versandoräferenzen                | Gesamtfortschritt                                                                  |                |                           |                 |
| Kundenkontakte                                 | 0 Nicht zugewiesen                                                                 | Ø 9 Zugeordnet | Tariftypen verwalten      |                 |
| Kunden-Tarife Benutzerdefinierte Anforderungen | Tarife                                                                             | Alle Preise    | ALDI SÜD Konditionen 2025 |                 |
| Steuer-ID<br>Zahlungsbedingungen               | + ELEKTRISCH                                                                       | Abgeschlassen  |                           |                 |
| Kundenvereinbarungen                           | Eigenleistung 1 Land 3 Zustände 0 Landkreise                                       |                |                           |                 |
| Statistik suchen                               | 0 Nicht zugewiesen                                                                 | 3 Zugewiesen   |                           |                 |
|                                                |                                                                                    |                |                           |                 |
|                                                | + GLAS UND SPIEGEL                                                                 | Abgeschlassen  |                           |                 |
|                                                | Eigenleistung 1 Land 3 Zustände 0 Landkreise                                       |                |                           |                 |
|                                                | 0 Nicht zugewiesen                                                                 | 3 Zugewiesen   |                           |                 |
|                                                |                                                                                    |                |                           |                 |
|                                                | KLIMAANLAGEN                                                                       | Abgeschlossen  |                           |                 |
|                                                | Eigenleistung 1 Land 3 Zustände 0 Landkreise                                       |                |                           |                 |

Nach **SCHRITT 4** werden Sie nach der Aktualisierung der Tariftypen gefragt. Wählen Sie den Tariftyp aus und klicken Sie im Anschluss auf "Aktualisierung".

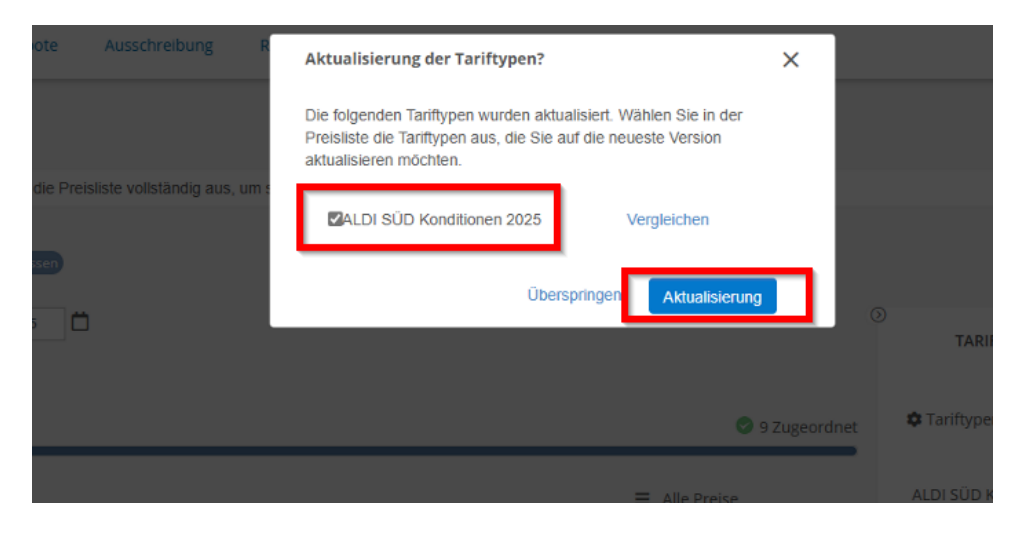

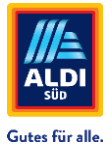

Über den "Senden" Button schließen Sie die Aktualisierung der Tarife ab und warten auf ihre Bestätigung.

|                                  | Ihr Kunde wartet. Füllen Sie die Preisliste vollständig aus, um sie einzureichen. |                |                           | ×        |
|----------------------------------|-----------------------------------------------------------------------------------|----------------|---------------------------|----------|
| ##ALDI                           |                                                                                   |                | 0                         | Ablehnen |
|                                  | HIL WILKUNG ZUTTI MAY 6, 2025                                                     |                | TARIFART                  | HISTORIE |
| Übersicht<br>Versandpräferenzen  | Gesamtfortschritt                                                                 |                | 🌣 Tariftypen verwalten    |          |
| Kundenkontakte     Kunden Tarifa | o Nicht zugewiesen                                                                | 9 Zugeordnet   |                           |          |
| Benutzerdefinierte Anforderungen | Tarife                                                                            |                | ALDI SÜD Konditionen 2025 |          |
| Steuer-ID<br>Zahlungsbedingungen | ✓ ELEKTRISCH                                                                      | Abgeschlossen  |                           |          |
| Kundenvereinbarungen             | Eigenleistung 1 Land 3 Zustände 0 Landkreise                                      |                |                           |          |
| Statistik suchen                 | 0 Nicht zugewiesen                                                                | 3 Zugewiesen   |                           |          |
|                                  | ALDI SUD Kond V                                                                   | Alle erweitern |                           |          |
|                                  | Eigenleistung ALDI SÜD                                                            |                |                           |          |
|                                  | GLAS UND SPIEGEL                                                                  | Abgeschlossen  |                           |          |
|                                  | Eigenleistung 1 Land 3 Zustände 0 Landkreise                                      |                |                           |          |
|                                  | 0 Nicht zugewiesen                                                                | 3 Zugewiesen   |                           |          |
|                                  |                                                                                   |                |                           |          |

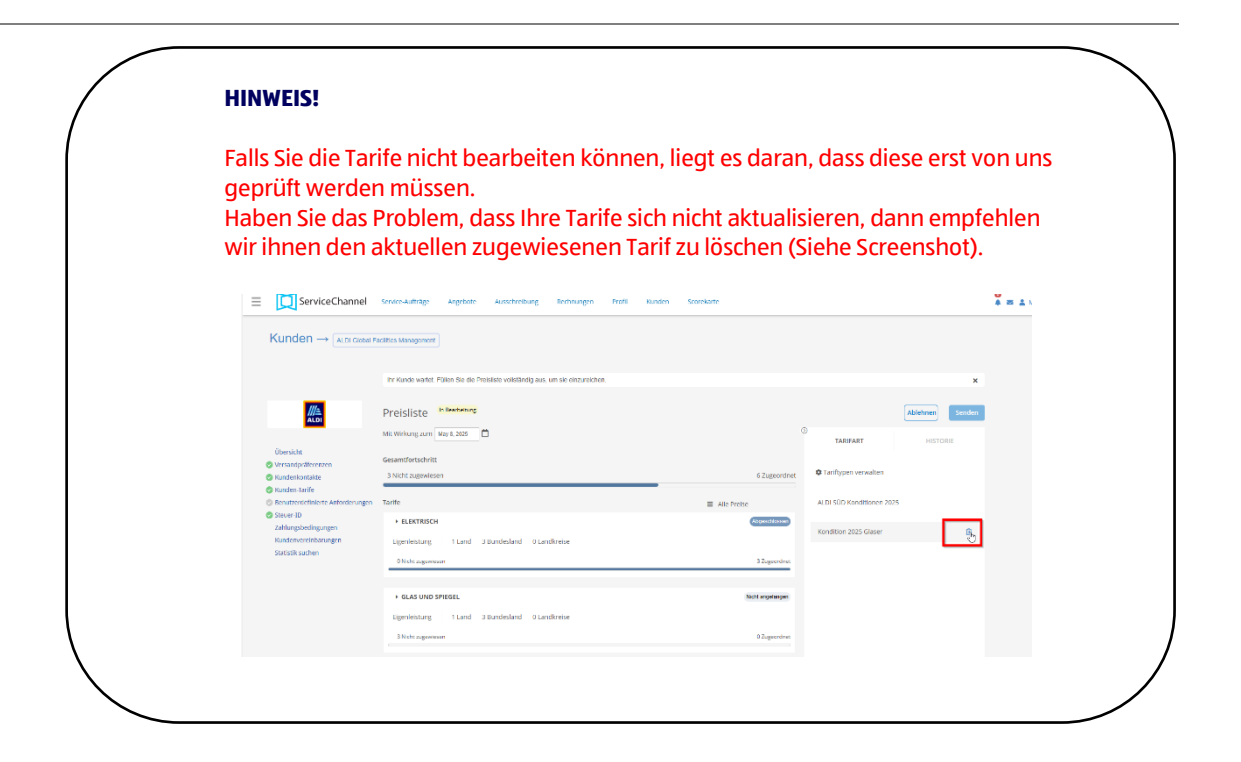